# 供应商数字证书网上自助续期指南

## 一、CA 证书网上续期注意事项

图 网证通安全客户端 -0 **~**. 俞 我的证书 证书续期 驱动安装 ■ 证书信息 ◎ 已检测到有效设备 网证通为您 2 路护航 ◎ 叶毅桢 2022-01-13 到 2027-01-13 0 查看更多证书信息 -**(**) ଷ J <u>=</u>2 > 我的印章 软设备 环境检测 下载中心 文件加密器 保密柜 主程序版本号:4.6.1 中国建信成券 广东省电子商务认证有限公司 

1.使用环境的要求

网上续期前,请确认安装的 "网证通安全客户端"的主程序版 本号是 V4.6.1 以上的版本。

驱动下载地址:

www.cnca.net—客户服务——驱动下

载——16.深圳政采用户专用驱动

#### 二、CA 证书网上续期操作步骤

- 插入需续期的网证通深圳政采电子密匙,打开"网证通安全客户端",点击"我的证书",可查询到证书有效期。如果电子密匙同时安装用于深圳市政府采购新旧两个系统相应的数字证书(L3证书与 S2证书),可根据情况提交续期或同步两个证书的有效期。
- (注: 在证书有效期内可进行网上续期申请。网上续期按照页面提示操作即可,无需提交任何材料,网上支付。如果 CA 证书 超过有效期,只能携带相关资料到营业厅办理,详情请看:《供应商数字证书现场办理指南》。)
- 点击"网证通安全客户端"上方的"证书续期",网上续期操作先点击"申请续期"提交申请,当经办人手机收到审核通过 提醒安装证书的短信后,需在客户端的"证书续期"里点击"安装证书"完成网上续期操作。

| 5 网证通安全客户端                                                                                                    |                                                                                                    | o ×                      |
|----------------------------------------------------------------------------------------------------|----------------------------------------------------------------------------------------------------|--------------------------|
|                                                                                                    | → 図 1000 - 1000 - 10000 - 10000 - 1000 - 1000 - 1000 - 1000 - 1000 - 1000 - 1000 |                          |
|                                                                                                    |                                                                                                    | C 刷新                     |
| 证书主题                                                                                                    | 证书有效期至                                                                                                    | 操作                       |
| 👷 深圳市                                                                                                    | 2021年8月3日 11:58:09 已过期                                                                                                    | 申请续期    安装证书             |
| 深圳市。                                                                                                    | 2023年1月16日 15:05:11                                                                                                    | 申请续期 安装证书                |
|                                                                                                    |                                                                                                    |                          |
| *注意事项*                                                                                                    |                                                                                                    |                          |
| 1.超过有效期的数字证书,不能使用此工具进行<br>2.如果上面没有显示您要更新的数字证书,请研<br>3.在进行数字证书续期前,建议您只插入一个K<br>4.在数字证书续期申请和安装过程中,请不要描<br>5.如有任何疑问,欢迎致电我司客服400-830- | 厅续期(但可查询已提交申请的进度和安装证书),<br>解除您已经插入Key后,再点击"刷新"按钮刷新说<br>ey。<br>6肢Key,否则会导致数字证书损坏。<br>1330进行咨询。                                                                                                    | 只能携带相关资料到营业厅前台办理。<br>3备。 |
| 主程序版本号:4.6.1                                                                                                    | env.com                                                                                                    | · 回题:「东京也子商务以近有限会会       |

3. 认真阅读电子认证服务协议后,勾选"我接受电子认证服务协议内容"后,点击"下一步"。

| 图 网证通安全客户端                                                                                    | ŧ                                                                                                    |   | o X                                                                                      |
|-----------------------------------------------------------------------------------------------|----------------------------------------------------------------------------------------------------|---|------------------------------------------------------------------------------------------|
| 合                                                                                             |                                                                                                    |   |                                                                                          |
| 主页 日                                                                                          | 电子认证服务协议                                                                                                    | × |                                                                                          |
| 证书主<br>② 深圳市广<br>③ 深圳市广<br>1.超过有效期的数字<br>2.如果上面没有显示<br>3.在进行数字证书续<br>4.在数字证书续期時<br>5.如有任何疑问,或 | 网证通电子认证服务协议<br>尊敬的订户:<br>广东省电子商务认证有限公司(简称"网证通"、NETCA)是首<br>批经国家有关管理机关批准设立的电子认证服务机构,遵照《中华人<br>民共和国电子签名法》,为订户提供数字证书相关的电子认证服务。<br>本协议中的订户指数字证书持有人以及申请使用数字证书的实<br>体。<br>订户在申请、使用网证通签发的数字证书之前,应先阅读并同意<br>《网证通电子认证服务协议》(以下称"本协议")。<br>本协议构成订户与广东省电子商务认证有限公司之间的权利义务<br>约定,若不同意本协议全部或部分条款,请勿申请(包括续期、更<br>新)、下载或使用网证通数字证书的申请(包括续期、更新)、下载<br>或使用,即表明同意接受并愿意遵守本协议的所有条款。<br>一、证书订户的权利与责任<br>1.证书订户必须按照网证通或网证通的注册机构(以下简称<br>下步 | ~ | <ul> <li>○ 刷新</li> <li>○ 安装证书</li> <li>○ 安装证书</li> <li>○ 安装证书</li> <li>○ 安装证书</li> </ul> |
| 主程序版本号:4.                                                                                     | 6.1 CILING PERLIK A                                                                                                    |   | 广东省电子商务认证有限公司                                                                            |

4. 根据实际需要选择续期时间(证书按年收费)或点选同步两证书有效期,然后正确完整填写下列相关信息(星号为必填项)。所有填写的信息都务必真实有效,确认无误后"提交"。如经办人信息和收件人信息一致,可以点击"从经办人处拷贝"。

| 团 网证通安全客户端 |                                                                                                    | × |
|------------|----------------------------------------------------------------------------------------------------|---|
|            | 网证通数字证书续期申请表                                                                                                    |   |
| 基本信息       |                                                                                                    | Â |
| * 证书主题:    | 深圳市广盛智能家居有限公司                                                                                                    |   |
| * 续期类型:    | <ul> <li>✓ 续期 12个月 ▼</li> <li>检测到您SM2证书同RSA证书有效期不一致,为不影响您使用,请点</li> <li>击此处勾选。此步骤仅同步有效期,不收取费用,如您需要一并申请<br/>证书续期,则不用点击此勾选。</li> </ul> | Ш |
| 费用:        | 180.00(单位:元) 详细信息                                                                                                    |   |
| ▲ 经办人信息    |                                                                                                    |   |
| * 经办人证件类型  | 身份证    ▼                                                                                                    |   |
| * 经办人证件号码  |                                                                                                    |   |
| * 经办人姓名    |                                                                                                    |   |
| * 手机号码     |                                                                                                    | Ļ |
|            | 提交                                                                                                    |   |

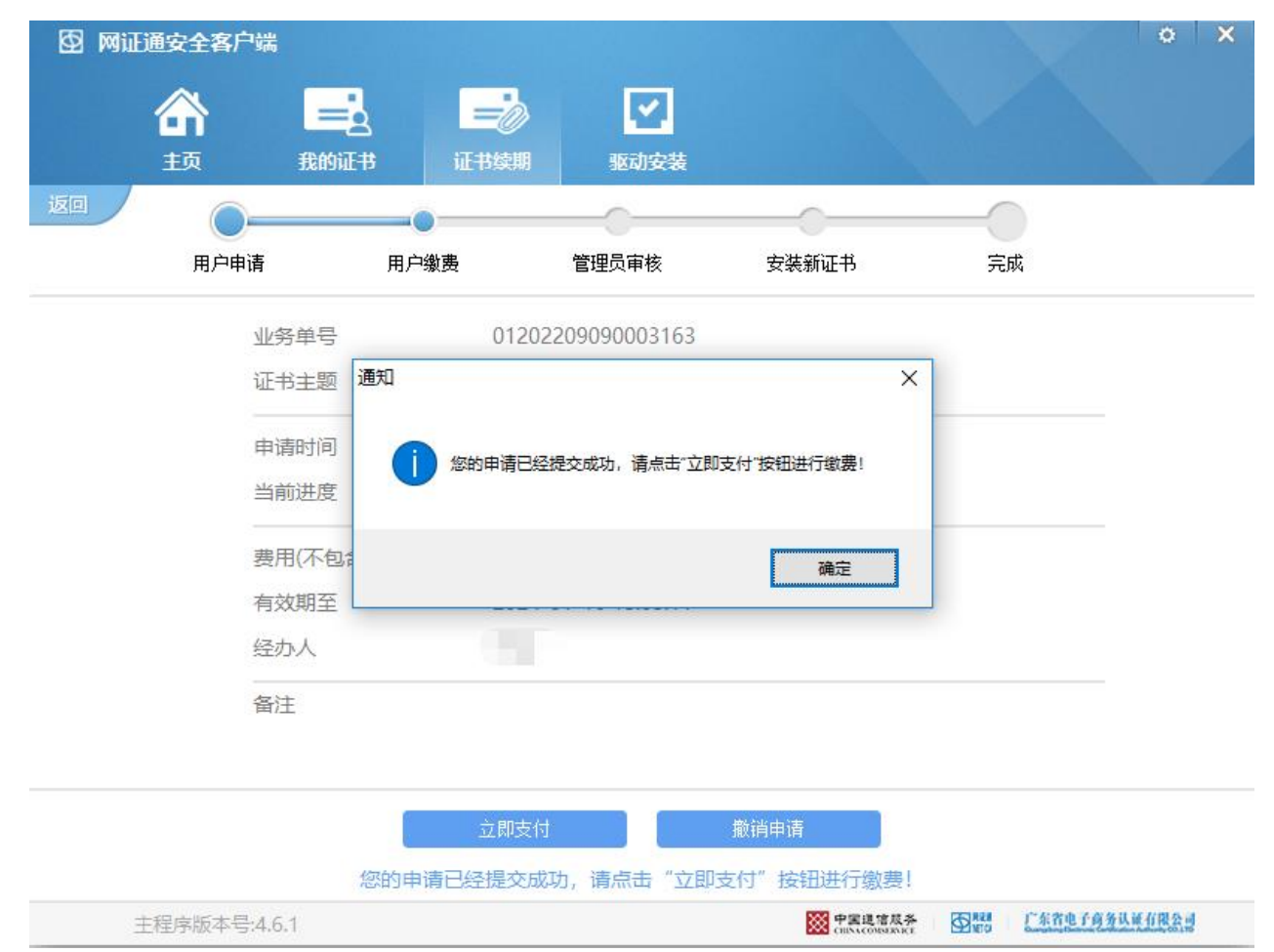

5. 提交信息后需要输入 CA 证书密码, 点击"确定"后进入缴费阶段。

6. 确认驱动中续期信息无误,点击"立即支付",选择支付方式,点击"下一步"。

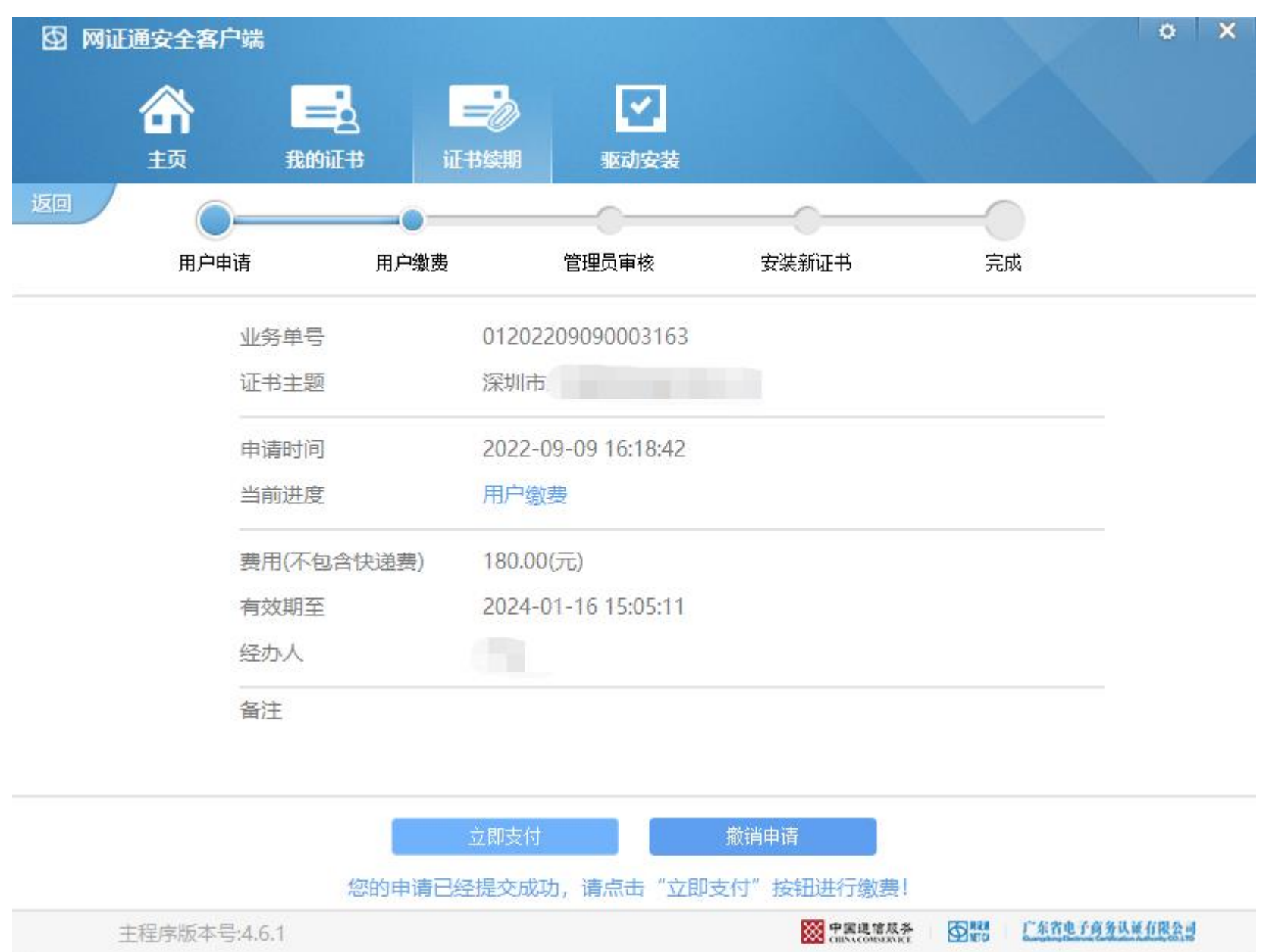

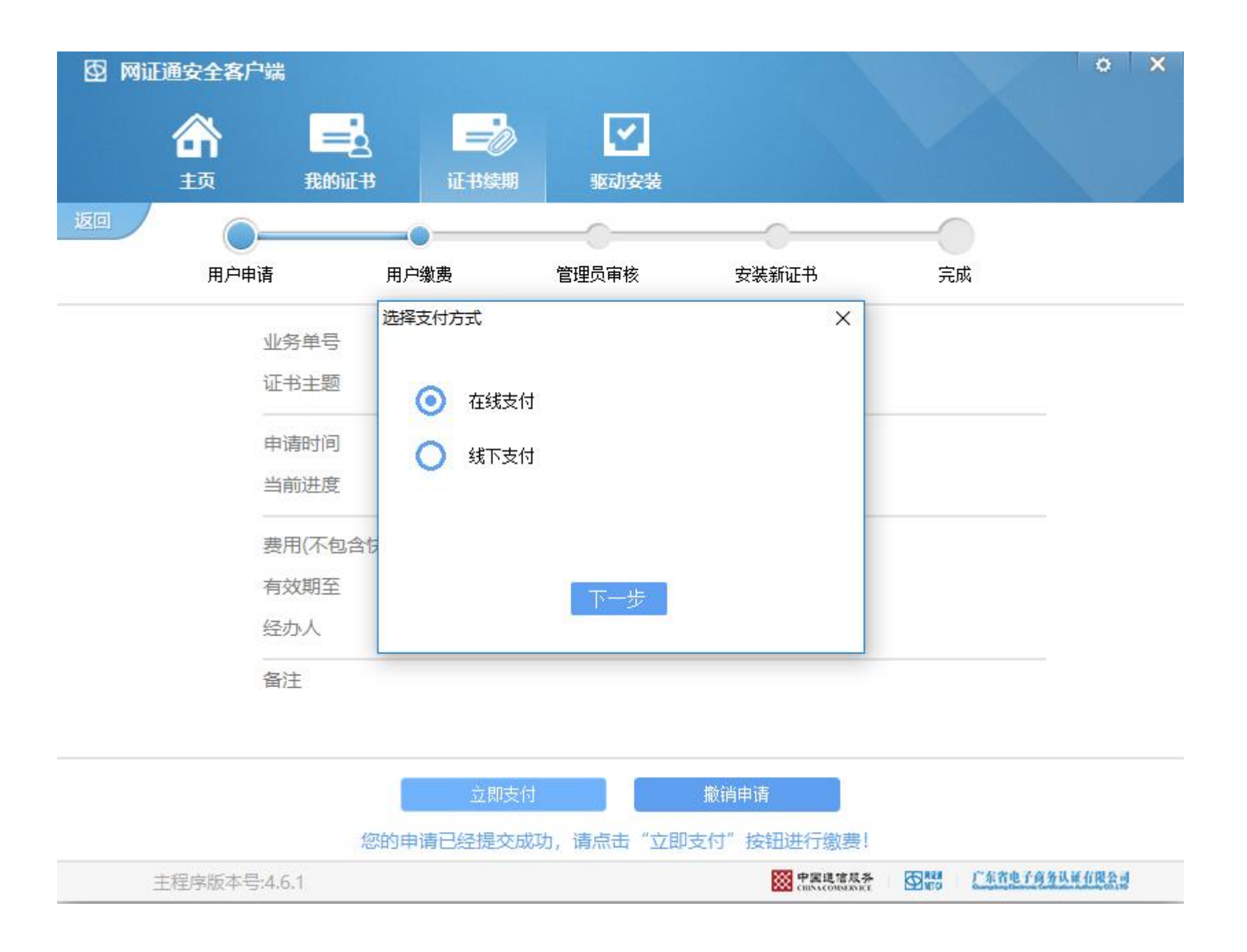

| 订单编号: 20220909161842010000085862 | 创建时间: 2022-09-09 1<br>6:18:42 | 订单状态:正常 | 交易状态:未支付 |
|----------------------------------|-------------------------------|---------|----------|
|----------------------------------|-------------------------------|---------|----------|

业务单号: 01202209090003163

| 费用名称   | 费用单价      | 教望 | 小计 (元)   |
|--------|-----------|----|----------|
| 证书服务费用 | 180.00元/年 | 1  | 180.00 元 |

| 线下方式       〇银行转账         发票类型       ● 电子发票       ● 普通定额发票         普通发票信息       纳税人识别号: *       ③         发票抬头: *       ③         社意: 请仔细复核开票信息是否正确,一旦发票已开具,我司不接受任何重新开票的申请。    |
|----------------------------------------------------------------------------------------------------|
| 发票类型       ● 电子发票       ● 普通定额发票         普通发票信息       納稅人识别号: *       ⑦         发票抬头: *       ⑦         注意: 请仔细复核开票信息是否正确,一旦发票已开具,我司不接受任何重新开票的申请。                             |
| 发票类型       ● 电子发票       ● 普通定额发票         普通发票信息       纳税人识别号: *       ?         发票抬头: *       ?         社全开票信息       社会开票信息         注意: 请仔细复核开票信息是否正确,一旦发票已开具,我司不接受任何重新开票的申请。 |
| 发票类型       ● 电子发票       ● 普通定额发票         普通发票信息       纳税人识别号: *       ?         发票抬头: *       ?         注意: 请仔细复核开票信息是否正确,一旦发票已开具,我司不接受任何重新开票的申请。                             |
| 发票类型       ● 电子发票       ● 普通定额发票         普通发票信息       纳税人识别号: *       ⑦         发票抬头: *       ⑦         注意: 请仔细复核开票信息是否正确,一旦发票已开具,我司不接受任何重新开票的申请。                             |
| <b>普通发票信息</b>                                                                                                    |
| 普通发票信息       纳税人识别号:*       ⑦         发票抬头:*       补全开票信息         补全开票信息       补全开票信息         注意:请仔细复核开票信息是否正确,一旦发票已开具,我司不接受任何重新开票的申请。                                        |
| 发票抬头:* 补全开票信息 注意:请仔细复核开票信息是否正确,一旦发票已开具,我司不接受任何重新开票的申请。                                                                                                    |
| 补全开票信息<br>注意:请仔细复核开票信息是否正确,一旦发票已开具,我司不接受任何重新开票的申请。                                                                                                    |
| 注意:请仔细复核开票信息是否正确,一旦发票已开具,我司不接受任何重新开票的申请。                                                                                                    |
| 注意:请仔细复核廾祟信息是否正确,一旦发祟已廾具,找司不接受任何重新廾祟的申请。                                                                                                    |
|                                                                                                    |
|                                                                                                    |
| 您需支付: ¥ 180.00 元                                                                                                    |
| E意:证书业务审核通过后,电子发票会即时以两种方式同时发出:短信发送下载链接至经办人手机号码,邮件发送至经办人邮箱。                                                                                                    |

果没有收到电子发票,请经办人关注微信公众号"网证通客户服务中心"自行下载。如果7个工作日内还没有获取到电子发票的,请及时联 系服务OO4008301330咨询。如果发票已经及时开具,但由于经办人不及时获取而产生的后果由贵单位自行承担。

| 支付类型         | 在线支付                  | ○支付宝                          |
|--------------|-----------------------|-------------------------------|
|              | 线下方式                  | ●银行转账                         |
| 如使用银<br>点击添加 | 银行转账方式,参<br>DD更多银行转账( | 务必填写转账信息<br><mark>言息</mark>   |
|              | 查询结果:                 | 未查到                           |
|              | 付款账号*:                |                               |
| 付            | 款账户名*:                |                               |
| :            | 转账金额*:                |                               |
|              | 付款日期*:                |                               |
|              | 备注说明:                 |                               |
|              |                       | 点击删除此银行转账信息                   |
| 쉮            | 段行转账结果:               |                               |
|              |                       | 核验转账信息                        |
| 发票类型         | ◉ 电子发票                | ○ 普通定额发票                      |
| 普通发票信息       | 纳税人识别号                | *: *                          |
|              | 发票抬头                  | :*                            |
|              |                       | 补全开票信息                        |
| 注意: 请任       | 子细复核开票信息              | 思是否正确,一旦发票已开具,我司不接受任何重新开票的申请。 |

7. 缴费成功后,管理员审核时间约为1-2个工作日,请耐心等待发送给网上续期经办人手机号的"安装证书"提示短信。
(注:支付成功后,返回页面如果显示未支付,不用担心,只是网络信息推送延迟,过一会刷新看看,会显示成功支付。
管理员审核完成您的续期申请后会向经办人的手机号码发送电子发票,请自行下载查看。)

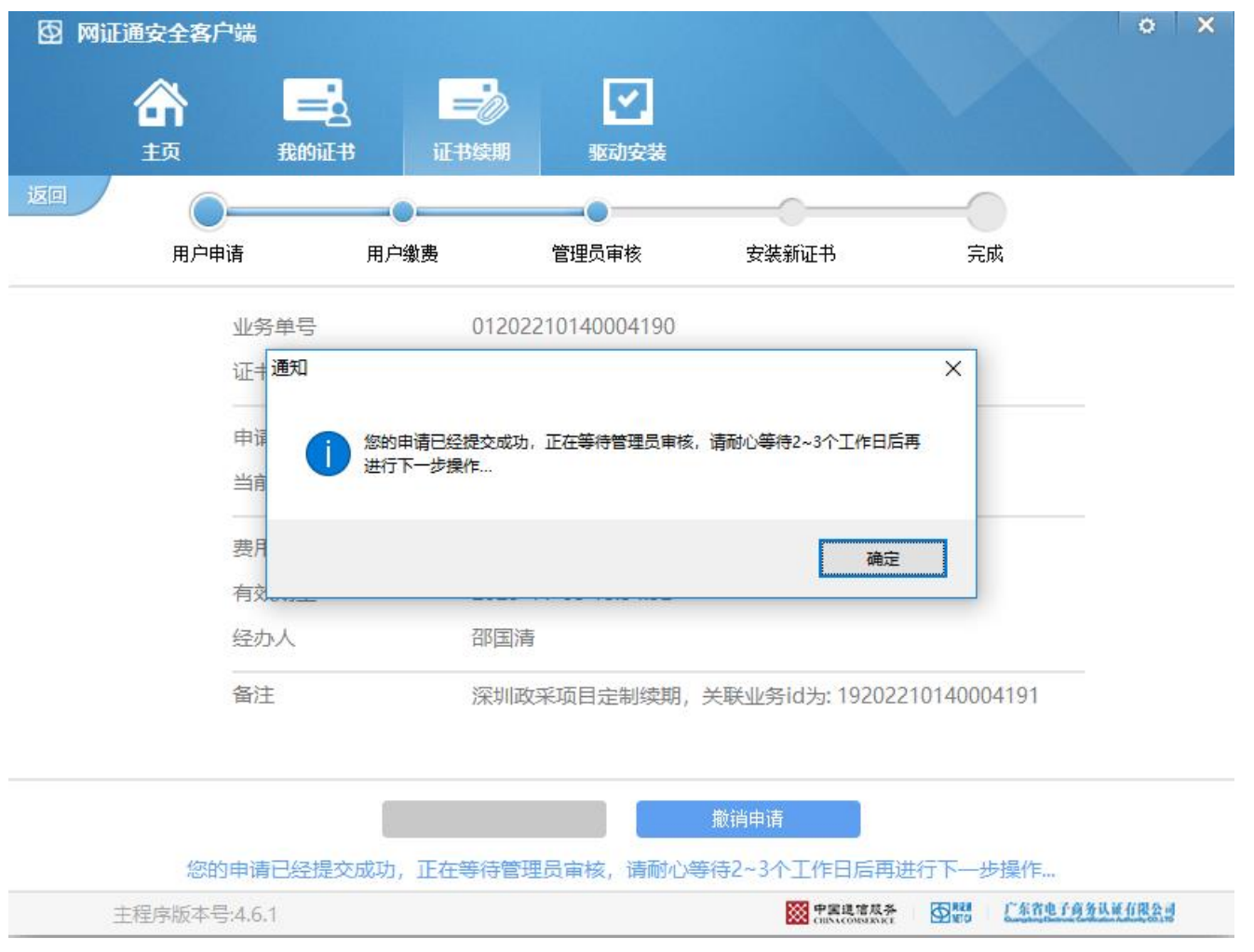

8. 当网上续期经办人手机号收到提标"安装证书"的短信提醒后,请插入网证通深圳政采电子密匙在"网证通安全客启端"

的"证书续期"内任意点击一次"安装证书"按钮并按照提标完成证书安装。

| 图 网证通安全客户端                                                                                                    |                                                                                                    | o X                      |
|----------------------------------------------------------------------------------------------------|----------------------------------------------------------------------------------------------------|--------------------------|
|                                                                                                    | <ul> <li>         ・・・・・・・・・・・・・・・・・・・・・・・・・・・・・</li></ul>                                            |                          |
|                                                                                                    |                                                                                                    | ○ 刷新                     |
| 证书主题                                                                                                    | 证书有效期至                                                                                               | 操作                       |
| 👰 深圳                                                                                                    | 2022年8月8日 10:59:03 已过期                                                                               | 申请续期 安装证书                |
| <b></b> 深圳′                                                                                                    | 2022年11月5日 15:54:52 21天后过期                                                                           | 申请续期 安装证书                |
|                                                                                                    |                                                                                                    |                          |
| *注意事项*                                                                                                    |                                                                                                    |                          |
| 1.超过有效期的数字证书,不能使用此工具;<br>2.如果上面没有显示您要更新的数字证书,<br>3.在进行数字证书续期前,建议您只插入一<br>4.在数字证书续期申请和安装过程中,请不<br>5.如有任何疑问,欢迎致电我司客服400-8; | 进行续期(但可查询已提交申请的进度和安装证书),<br>青确保您已经插入Key后,再点击"刷新"按钮刷新<br>个Key。<br>要插拔Key,否则会导致数字证书损坏。<br>30-1330进行咨询。 | 只能携带相关资料到营业厅前台办理。<br>设备。 |
| 主程序版本号:4.6.1                                                                                                    | CENACONS<br>CENACONS                                                                                 | 及养 图1888 广东省电子商务以近有限公司   |

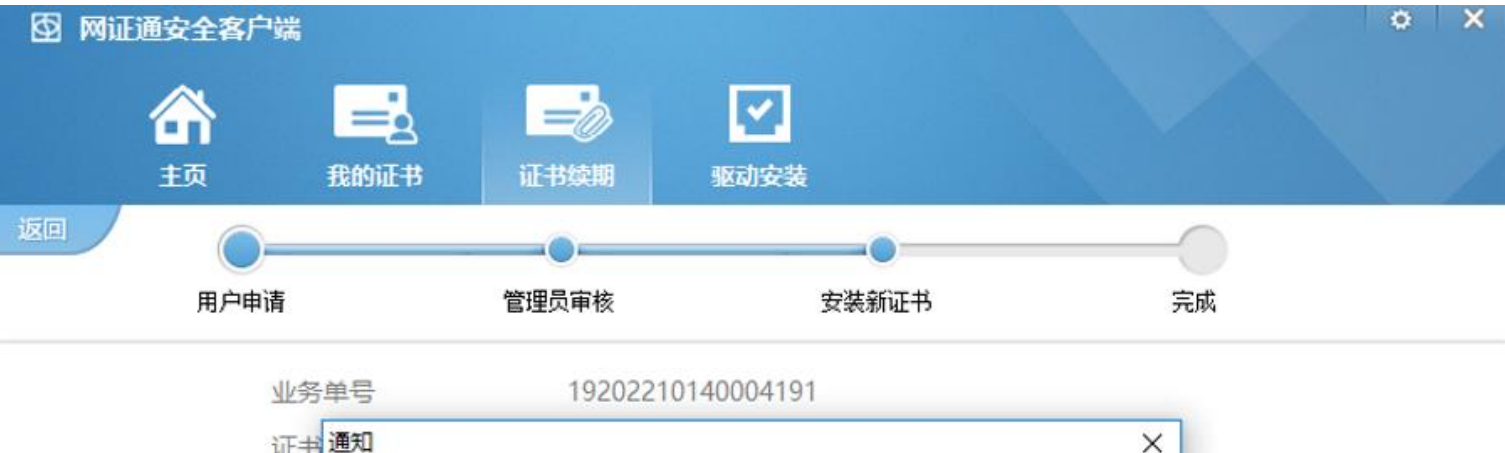

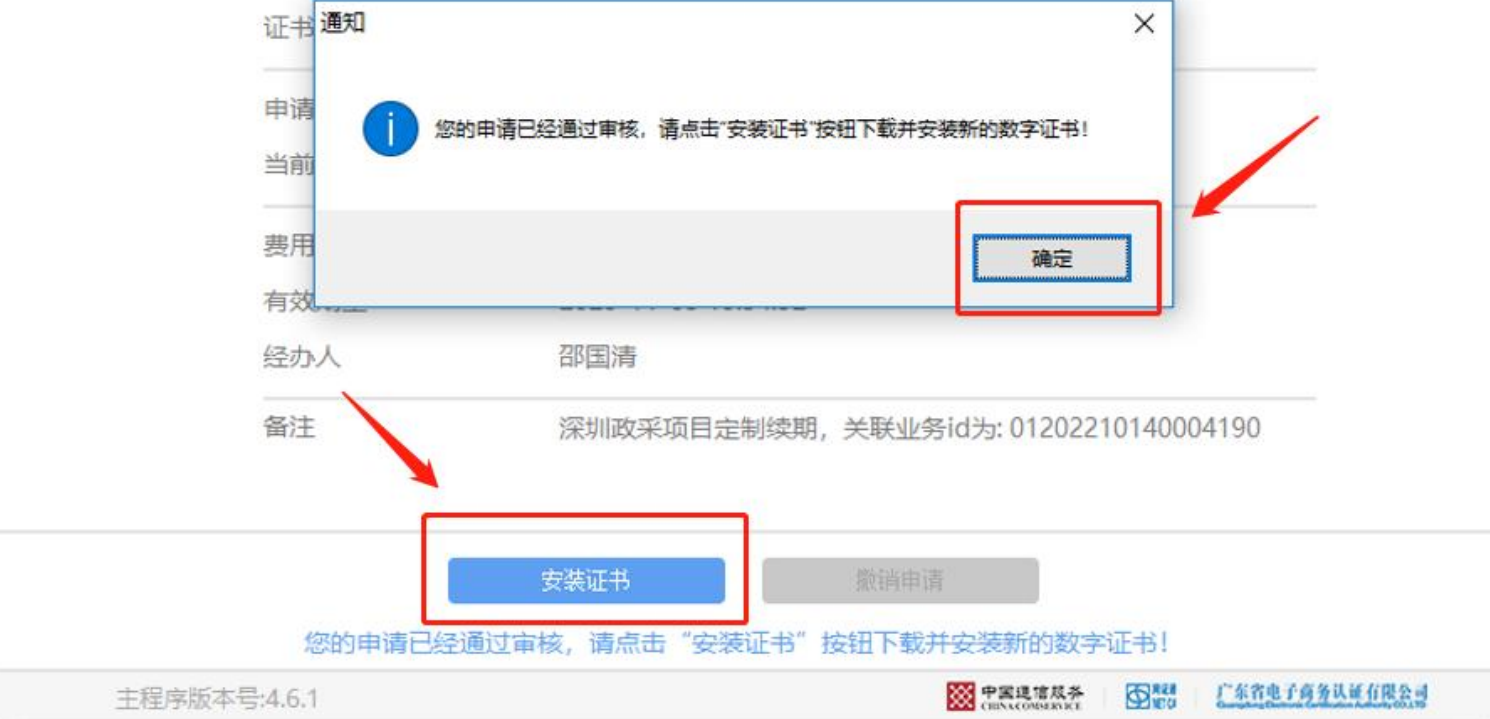

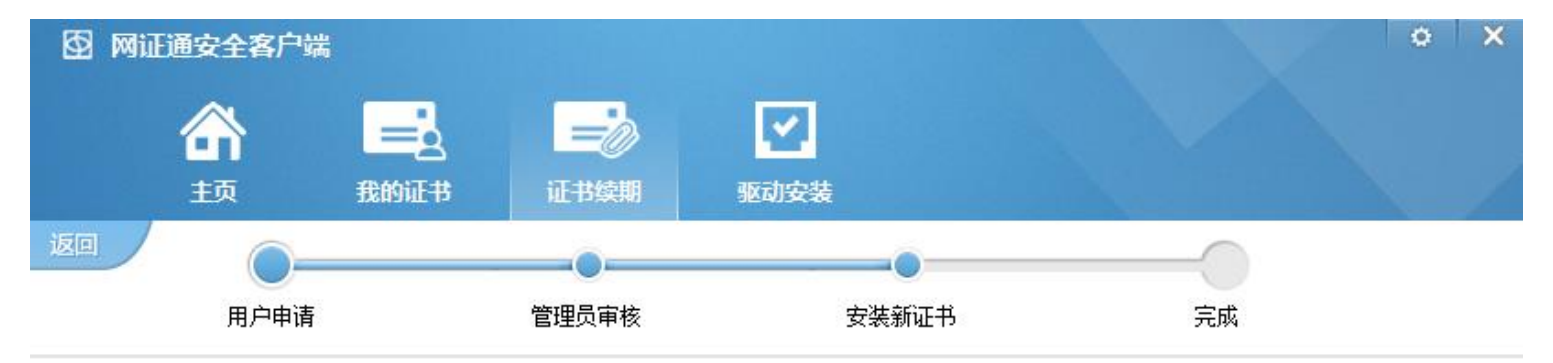

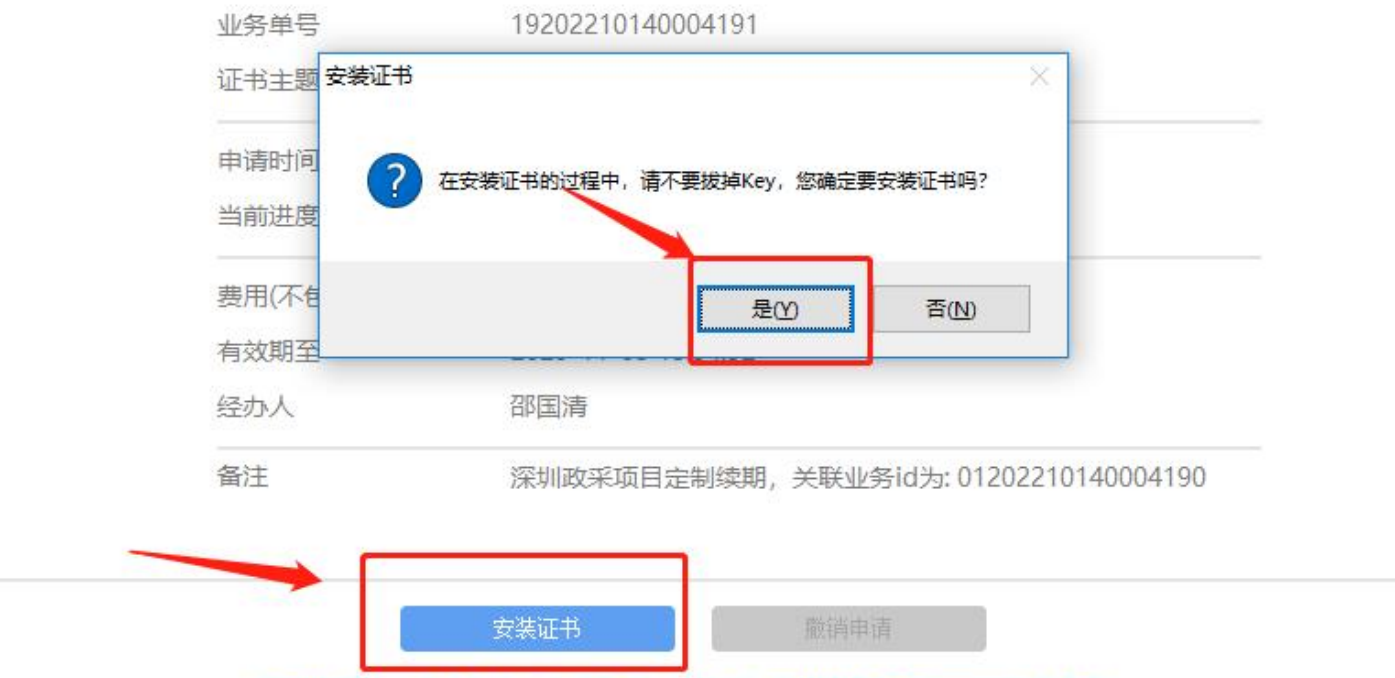

广东省电子商务认证有限公司

您的申请已经通过审核,请点击"安装证书"按钮下载并安装新的数字证书! ₩ 中国建信辰券 主程序版本号:4.6.1

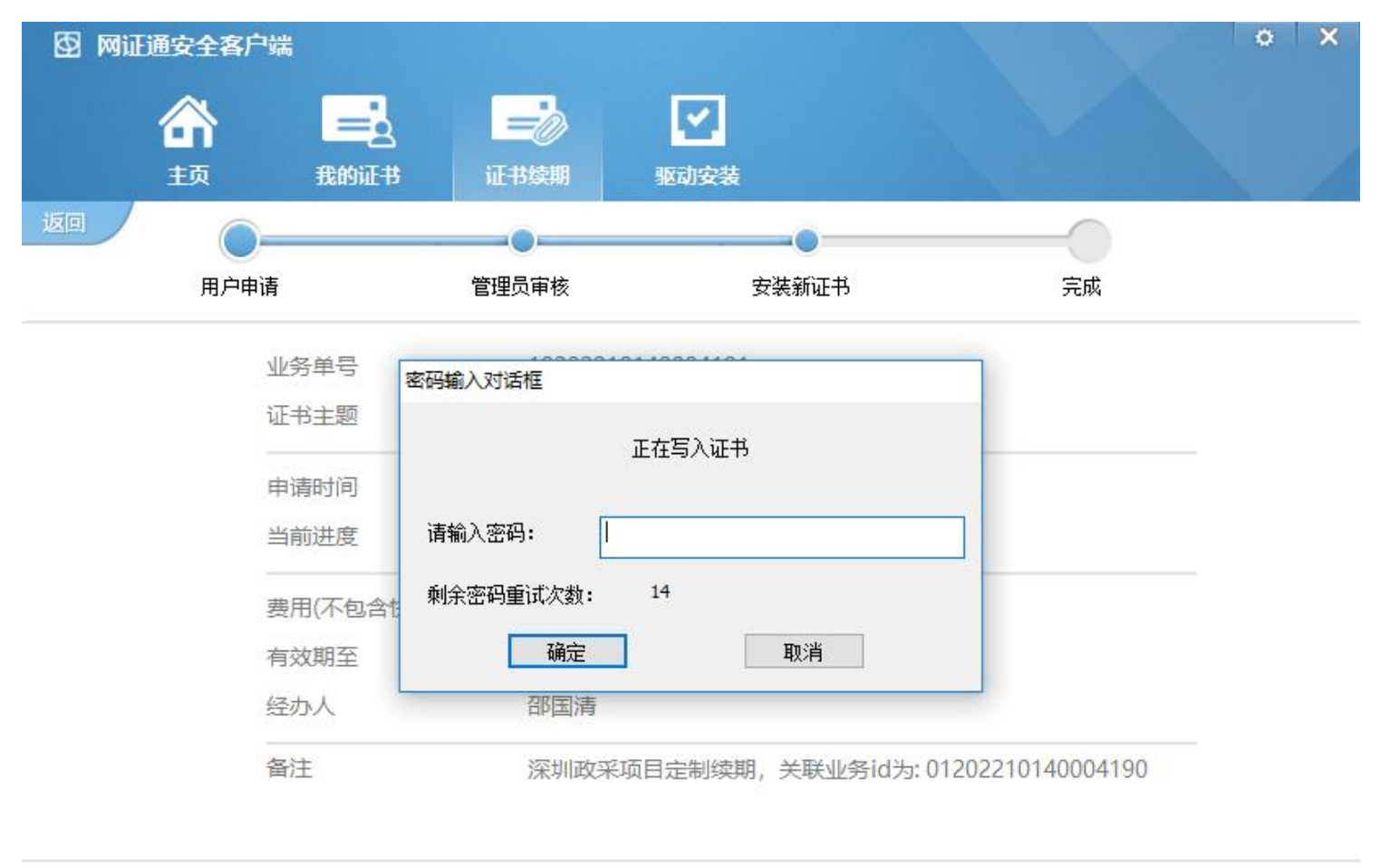

|          | 安装          | 誕书  |        | 撤销申请                     |           |               |
|----------|-------------|-----|--------|--------------------------|-----------|---------------|
|          | 您的申请已经通过审核, | 请点击 | "安装证书" | 按钮下载并安装新的数字              | ≊证书!      |               |
| 主程序版本号:4 | .6.1        |     |        | W 中国退信成券<br>CHAACONSERVE | AREA NETO | 广东省电子商务认证有限公司 |

### 9. 证书安装完成,客户可在网证通安全客户端中"我的证书"点击"刷新"查看证书有效期。

| 图 网证通安全客户端                                                                                                    |                                                                        | 0                                    | × |
|----------------------------------------------------------------------------------------------------|------------------------------------------------------------------------|--------------------------------------|---|
|                                                                                                    | シ  い な か な な ま な 、 、 、 、 、 、 、 、 、 、 、 、 、 、 、 、                       |                                      |   |
|                                                                                                    |                                                                        | € 刷新                                 |   |
| 证书主题                                                                                                    | 证书有效期至                                                                 | 操作                                   |   |
| 👷 深圳                                                                                                    | 2023年11月5日 15:54:52                                                    | 申请续期 安装证书                            |   |
| 👷 深圳                                                                                                    | ·证书安装 X                                                                | 申请续期 安装证书                            |   |
| *注意事项*<br>1.超过有效期的数字证书,不能使用此工具进行<br>2.如果上面没有显示您要更新的数字证书,请确<br>3.在进行数字证书续期前,建议您只插入一个M<br>4.在数字证书续期申请和安装过程中,请不要指<br>5.如有任何疑问,欢迎致电我司客服400-830- | ↓ 证书安装完成!<br>确定 □ 承報 □ 承報 □ 承報 □ 小田田田田田田田田田田田田田田田田田田田田田田田田田田田田田田田田田田田田 | 安装证书), 只能携带相关资料到营业厅前台办理。<br>"按钮刷新设备。 |   |
| 主程序版本号:4.6.1                                                                                                    |                                                                        |                                      |   |

# 感谢阅读!

如有疑问, 欢迎致电我司客服热线 020-89524338 进行咨询, 或通过 QQ 添加 4008301330 在线咨询。